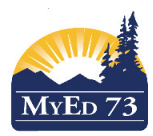

## **Discontinue (Exiting) Student Services**

### 1. Click the Student Top Tab, change the filter to: Active. Find the student

| Pages     | Student | Plan Log (                           | Global Staff Adm | nin    |           |             |                    |                                          |
|-----------|---------|--------------------------------------|------------------|--------|-----------|-------------|--------------------|------------------------------------------|
| udent Li  | st      |                                      |                  |        |           |             |                    |                                          |
| tails     | Optic   | ns <del>v</del> Reports <del>v</del> | Help 🔻 Search o  | n Name | a T III 8 | 2 II. 🗃     |                    |                                          |
| ins       | <       | 1:                                   | • >              |        |           |             | 1 of 94 selected 🥔 | Ac                                       |
| ntacts    |         | Name                                 | Pupil #          | DOB    | Grade     | Designation | InclusiveEd Status | Alerts                                   |
| endance   |         |                                      |                  |        | 08        | А           | Active             | <u></u>                                  |
| nduct     | 1       |                                      |                  |        | 10        |             | Active             | n 19 19 19 19 19 19 19 19 19 19 19 19 19 |
|           |         | Doe, John                            |                  |        | 10        |             | Active             | Tex                                      |
| nscript   | 8       |                                      |                  |        | 09        | G           | Active             | To the                                   |
| essments  |         |                                      |                  |        | 11        | D           | Active             | 2 <b>E n</b> a                           |
| edule     |         |                                      |                  |        | 10        | Q           | Active             | ## ## [][[]]                             |
|           |         |                                      |                  |        | 08        | к           | Active             | 44                                       |
| nbership  | 8       |                                      |                  |        | 08        | G           | Active             |                                          |
| nsactions |         |                                      |                  |        | 09        | R           | Active             |                                          |
| aumonte   |         |                                      |                  |        | 12        | Q           | Active             | <b>T</b> # 100                           |

#### 2. Click the **Plans** Side Tab

| Pages            | Studer    | nt     | Plan            | Log     | Global | Staff  | Admin       |                          |   |                 |            |                   |
|------------------|-----------|--------|-----------------|---------|--------|--------|-------------|--------------------------|---|-----------------|------------|-------------------|
| Student L        | list :: 1 | 0 -    |                 |         | T      | PLAN X | △           |                          |   |                 |            |                   |
| Details          | 6         | option | ns <del>v</del> | Reports | + Help |        | earch on St | artDate 🔍 🍸 🏥 🖅 🕼        | 8 |                 |            |                   |
| Plans<br>Details |           |        |                 |         |        |        |             |                          |   | 1 of 4 selected | 0          |                   |
| Forms            | _         |        | PlanNa          | me      |        | Sta    | itus        | WorkflowPhase            |   | StartDate       | EndDate    | SpecialEdReferral |
| Contacts         |           |        | 73-IEP-3        | 2018-V1 |        | Act    | ive         | Complete                 |   | 21/09/2017      | 29/06/2018 | 21/09/2015        |
| Attendance       |           |        |                 |         |        | Pre    | vious       | Complete                 |   | 21/09/2015      | 21/09/2016 | 21/09/2015        |
| Conduct          |           |        |                 |         |        | Pre    | vious       | Complete                 |   | 21/09/2015      | 21/09/2016 | 21/09/2015        |
|                  |           | -      |                 |         |        | Pre    | vious       | Define School Based Team |   | 02/12/2014      | 26/06/2015 | 07/03/2014        |

## 3. Select the active IEP and then click on the Details leaf

| oetails                 | Options - Repo                | orts 🕶 🛛 Help 👻    |                 |                      |              |
|-------------------------|-------------------------------|--------------------|-----------------|----------------------|--------------|
| ans<br>Details<br>Forms | Save X Cane                   | cel                |                 |                      |              |
| ontacts                 | Access to<br>Learning Go      | als and Objectives | Student Profile | Student Support Team | Plan Details |
| endance                 | Name                          | Doe, John          |                 |                      |              |
| onduct                  | Case Manager > Nam            | e                  |                 | (                    | 2            |
| anscript                | Status<br>Start date *        | 21/09/2017         |                 |                      |              |
| sessments               | End date                      | 29/06/2018         |                 |                      |              |
| hedule                  | Plan review date              |                    |                 |                      |              |
| embership               | Plan Name<br>Parent Consulted | 73-IEP-2018-V1     |                 |                      |              |
|                         |                               | _                  |                 |                      |              |

5. Click Options, Discontinue Service

# Complete the pop-up

| tudent                                                |                                                                                | Doe, John                                     |  |
|-------------------------------------------------------|--------------------------------------------------------------------------------|-----------------------------------------------|--|
| Current Student Services status<br>Current IEP status |                                                                                | Active                                        |  |
|                                                       |                                                                                | Active                                        |  |
|                                                       |                                                                                |                                               |  |
| xit Date                                              |                                                                                |                                               |  |
| xit reason                                            |                                                                                |                                               |  |
| omments                                               | Graduated<br>No longer meets<br>Other<br>Reached Age of I<br>Transferred out o | uteria for designation<br>tajonty<br>distruct |  |